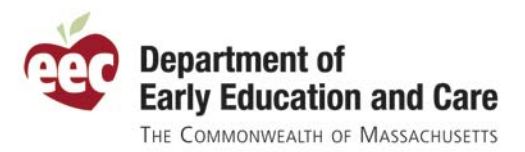

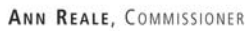

# The EEC Single Sign-In Users Guides

Select the Icon on left to

see the table of contents

Select the Topic of interest.

EEC created User Guides to assist you with the new Single Sign-In process. There are three guides. Each one provides step-by-step instructions with graphic examples. They are available on the Single Sign-In Home Page, in the Help link and on the EEC Website on BRC and TQ pages.

**Single Sign-In Users Guide:** This version contains instructions for all user types. It covers the registration process for both new and current users of ECCIMS, BRC only, and Professional Qualification Registry.

**Background Record Check:** This guide is designed for the BRC Reviewer and designees for organizations licensed with EEC and are not Contract Providers.

**Professional Qualification Registry User Guide**: This guide is for individuals that want to access the Professional Qualification (TQ) Registry.

**<u>Single Sign-In Overview</u>**: This is an abbreviated version of the Single Sign-In Users Guide and provides instructions for all user types.

To further assist you, each guide has a table of contents which allows you to go directly to a specific topic.

📜 Single\_Sign\_In\_Overview.pdf - Adobe Reader - 8 × File Edit View Document Tools Window Help 🔊 🗸 🧄 🧅 1 / 12 💿 🖲 57.1% v 🔚 🛃 Find <u>ا</u>ء Overview of the Registration Process for the Single Sign In Enhan lntroduction Identifying Your Current EEC Access to all EEC web based applications begins with averaging or the <u>EEC Single Sign</u> In who pays as <u>interchannesses</u> that man unSSO<sub>2</sub>. Here, a registered near world began signing into the yventer lay to be user stams. This pays allo contrains a lithe for unregistered users to begin the registration process. During registration, existing user accounts are identified and consolidated and a single legan accounts or lithed for its assets Sign In account are consolidated additional EEC web splicitions are type. Applications Sign In Information Security Word or he steps meeded to successfully register for a single sign in account Identifying your current user accounts Creating a sueranne and password Creating a security word or plarse Entering your contact information Phrase Security Information Personal Information 🚺 Terms and DEPARTMENT OF EARLY EDUCATION AND CARE Agreement 📒 Confirm and Finish 🚪 Single Sign In Home Page Future Access to Not Registered? Your Single Sign In Account Exter Single Sign In Us Sign In 🔁 Single\_Sign\_In\_Over... 🔰 🙆 🔂 🗞 🔗 👰 🦉 💯 3:16 PM 🏄 Start 💿 Inbox - Microsoft Outlook 🛛 端 E:\

*Note:* You may need Adobe Reader Version 8 or higher to view the table of contents.

## Single Sign In Enhancement for EEC Web Applications

This document outlines the registration and login process for a <u>Single Sign In</u> user account used to access web based applications maintained by the Department of Early Education and Care. Users of the Teacher Qualification system (TQ), and the Electronic Child Care Information Management System (eCCIMS), as well as users of the Background Record Check system (BRC) are required to register for a Single Sign In user account.

A Single Sign In account will enable users of multiple EEC web applications to access all applications using a single user account. This enhancement also provides for better security; ensuring that the information within EEC systems is protected against unauthorized use.

Access to all EEC web based applications begins with navigating to the <u>EEC Single Sign</u> <u>In</u> web page at <u>https://www.eec.state.ma.us/SSO/</u>. Here, a registered user would begin signing into the system by entering his or her user name. **This page also contains a link for unregistered users to begin the registration process.** During registration, existing user accounts are identified and consolidated into a single login account. Once a Single Sign In account is created additional EEC web applications may be linked to it as needed.

Hyperlinks to the <u>EEC Home Page</u>, the <u>Single Sign In login page</u>, and <u>Help</u> <u>documentation</u> are available on all Single Sign In screens.

The <u>Contact EEC</u> link, will launch your email editor, and may be used to report problems, or submit questions related to the Single Sign In process.

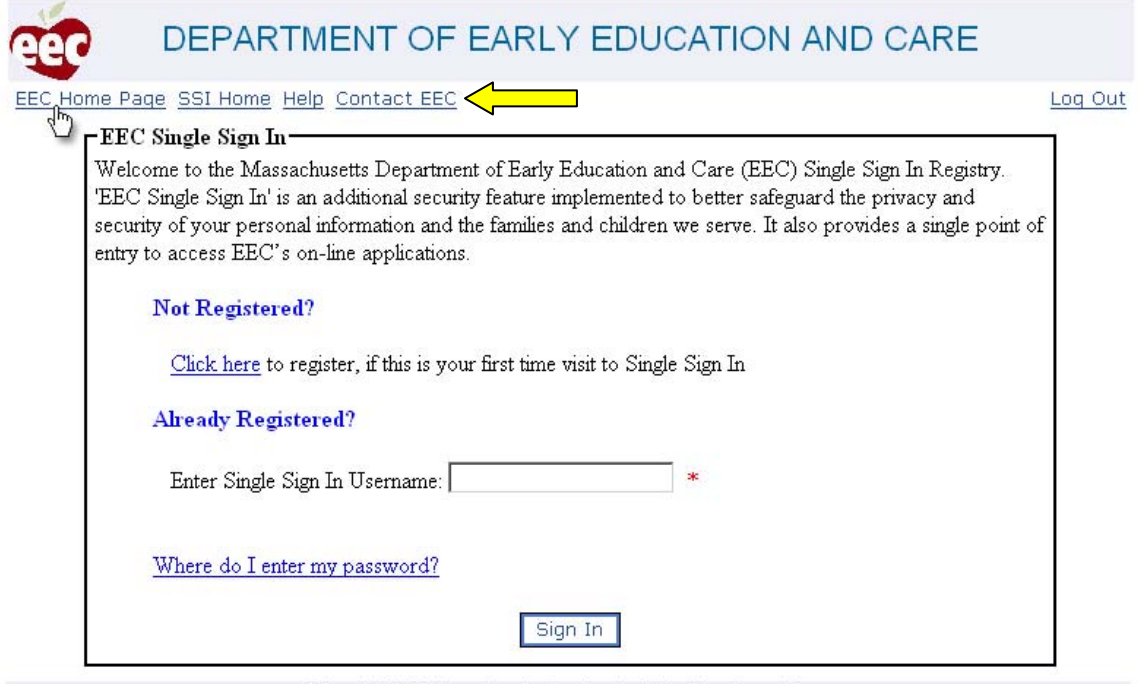

© Copyright 2008 Massachusetts Department of Early Education and Care.

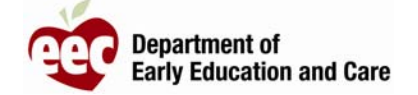

#### **Registration**:

Navigate to the EEC Single Sign In web page, at <u>https://www.eec.state.ma.us/SSO/</u>, and click on the provided link to begin registration for a Single Sign In account.

To successfully complete the Single Sign In registration you must complete each step before exiting. If you exit the process before completing the registration, you must start the process over. It is best to have the user names and passwords to all your EEC web applications handy before beginning the single sign in registration.

| DEPARTMENT OF EARLY EDUCATION AND CARE                                                                                                    |
|----------------------------------------------------------------------------------------------------|
| EEC Home Page SSI Home Help Contact EEC Log C                                                                                                    |
| FEEC Single Sign In                                                                                                    |
| Welcome to the Massachusetts Department of Early Education and Care (EEC) Single Sign In Registry.<br>'EEC Single Sign In' is an additional security feature implemented to better safeguard the privacy and<br>security of your personal information and the families and children we serve. It also provides a single point of<br>entry to access EEC's on-line applications. |
| Not Registered?                                                                                                    |
| <u>Click here</u> to register, if this is your first time visit to Single Sign In                                                                                                    |
| Enter Sindo Sim In Harmonia                                                                                                    |
|                                                                                                    |
| Where do I enter my password?                                                                                                    |
| Sign In                                                                                                    |

© Copyright 2008 Massachusetts Department of Early Education and Care.

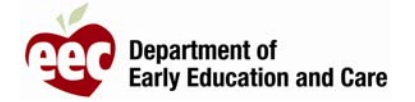

#### Identifying Your Existing EEC Applications:

The first step of the Single Sign In registration process is to identify the types of existing EEC applications you currently have. Users of the Electronic Child Care Information Management System, Background Record Check users, and those with Teacher Qualification user accounts should select the corresponding check box for each account type they have. For each account type selected, you will later be asked to enter your current user names and passwords.

If needed, additional EEC applications may be linked to your Single Sign In account after the initial registration.

If you do not currently have an EEC application user account you may proceed with the Single Sign In registration by selecting the check box to the left of <u>I do not have</u> <u>any account with EEC</u>. After clicking on Continue you would be taken to the Sign In Profile screen which is outlined beginning on page 8 of this guide.

| er              | DEPARTMENT OF EARLY EDUCATION AND                                                                                                    | CARE               |
|-----------------|----------------------------------------------------------------------------------------------------|--------------------|
| C Home          | Page SSI Home Help Contact EEC                                                                                                    | Log (              |
| <b>⊢</b> EE     | C Online Applications                                                                                                    |                    |
| If yo<br>existi | u have used any of the listed EEC online applications below, please select them. This will<br>ng accounts with the new account you are creating. Then click Continue. | allow merging your |
| L.              | Electronic Child Care Information Management System (eCCIMS)                                                                                                    |                    |
| P.              | eCCIMS Background Records Check (eCCIMS BRC Only)                                                                                                    |                    |
|                 | Teacher Qualification (TQ)                                                                                                    |                    |
|                 | I do not have any account with EEC                                                                                                    |                    |
|                 | Continue                                                                                                    |                    |

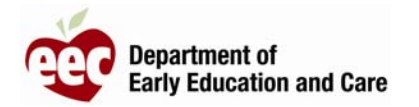

#### Registering eCCIMS Accounts:

When selecting the Electronic Child Care Information Management System (eCCIMS) you must also indicate if you have a single or multiple eCCIMS accounts.

Once you have identified your current EEC applications click on Continue.

| eer       | DEPARTMENT OF EARLY EDUCATION AND CARE                                                                                                    |
|-----------|----------------------------------------------------------------------------------------------------|
|           | The Page SSI Home Help Contact EEC Log Out                                                                                                    |
| If:<br>ex | you have used any of the listed EEC online applications below, please select them. This will allow merging your<br>isting accounts with the new account you are creating. Then click Continue. |
|           | Electronic Child Care Information Management System (eCCIMS)                                                                                                    |
|           | C I have one account with eCCIMS (This is the default case)                                                                                                    |
|           | L have multiple accounts with eCCIMS (This is rare) What is this?                                                                                                    |
|           | ▼ e℃IMS Background Records Check (eCCIMS BRC Only)                                                                                                    |
|           | Teacher Qualification (TQ)                                                                                                    |
|           | $\Box$ I do not have any account with EEC                                                                                                    |
|           | Continue                                                                                                    |

© Copyright 2008 Massachusetts Department of Early Education and Care.

If you had indicated multiple eCCIMS accounts, the system will prompt you to enter the number of eCCIMS accounts you have. Enter the number of eCCIMS accounts in the provided text box and <u>click on Continue</u>.

| er                                       | DEPARTMENT OF EARLY EDUCATION AN                                                                                                    | ND CARE                                                  |
|------------------------------------------|----------------------------------------------------------------------------------------------------|----------------------------------------------------------|
| EEC Home                                 | Page SSI Home Help Contact EEC                                                                                                    | Loq Ou                                                   |
| Tell us hov<br>asking you<br>all the spe | w many accounts you hold with eCCIMS and then we would ask you to ident<br>u to enter the username and passwords for all the accounts. Once we verify t<br>vcified accounts into one SSO account. | ify all these accounts by<br>he credentials we can merge |
| Enter the                                | number of accounts you have with eCCIMS: 3 Continue                                                                                                    |                                                          |
|                                          | Cancel                                                                                                    |                                                          |

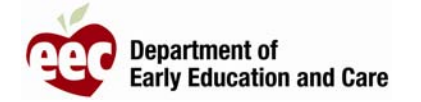

The system will present a User name and Password text box for the number of eCCIMS user accounts entered. Enter your user name and password for each eCCIMS account and click on Verify.

| EC Home F                                                               | Page SSI Home Help                                                                                                    | Contact EEC                                                                                                    | Log C                                                                               |
|-------------------------------------------------------------------------|----------------------------------------------------------------------------------------------------|----------------------------------------------------------------------------------------------------|-------------------------------------------------------------------------------------|
| Tell us how<br>asking you<br>all the spec<br>Enter the u<br>Enter the U | n many accounts you h<br>to enter the username<br>rified accounts into on<br>number of accounts y<br>semame and Password | old with eCCIMS and then we would ask ye<br>and passwords for all the accounts. Once the<br>e SSO account.<br>ou have with eCCIMS: 3 Continues<br>s for all the accounts. | ou to identify all these accounts by<br>we verify the credentials we can merge<br>e |
| Username:                                                               | CCRR_MG                                                                                                    | Password:                                                                                                    |                                                                                     |
| Username:                                                               | CP_MG                                                                                                    | Password:                                                                                                    |                                                                                     |
| Username:                                                               | CPC_MG                                                                                                    | Password:                                                                                                    |                                                                                     |
|                                                                         |                                                                                                    |                                                                                                    |                                                                                     |

© Copyright 2008 Massachusetts Department of Early Education and Care.

If the system recognizes the user names and passwords it will indicate that the information has been verified. If the system fails to verify the information, first review what was entered to ensure that it has been entered correctly. Contact EEC User Services at <u>EECHelpDesk@MassMail.State.MA.US</u> if you continue to experience problems verifying your user account login information.

Once the information has been verified; <u>click on Continue</u> to proceed with the registration process.

| qer                                                             | DEPARTM                                                                                                    | ENT OF EARLY EDUCAT                                                                                                    | ION AND CARE                                                                             |
|-----------------------------------------------------------------|----------------------------------------------------------------------------------------------------|----------------------------------------------------------------------------------------------------|------------------------------------------------------------------------------------------|
| EEC Home                                                        | Page SSI Home Help                                                                                                    | Contact EEC                                                                                                    | Log Out                                                                                  |
| Tell us ha<br>asking ya<br>all the sp<br>Enter the<br>Enter the | nw many accounts you a<br>ou to enter the usernam<br>ecified accounts into or<br>e number of accounts y<br>Username and Password | hold with eCCIMS and then we would ask<br>e and passwords for all the accounts. Once<br>the SSO account.<br><b>Tou have with eCCIMS</b> : 3 Contir<br>as for all the accounts. | you to identify all these accounts by<br>y we verify the credentials we can merge<br>nue |
| Username                                                        | CCRR_MG                                                                                                    | Password:                                                                                                    | Verified                                                                                 |
| Username                                                        | e: CP_MG                                                                                                    | Password:                                                                                                    | Verified                                                                                 |
| Username                                                        | : CPC_MG                                                                                                    | Password:                                                                                                    | Verified                                                                                 |
|                                                                 |                                                                                                    | Verify Continue                                                                                                    |                                                                                          |

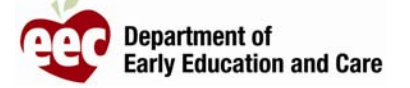

#### Registering Background Record Check (BRC) Accounts:

If an eCCIMS Background Record Check account was indicated in step one; the system will prompt you for a user name and password. Enter your user name and password in the text boxes provided and <u>click on Verify</u>.

| CER DEPARTMENT                     | OF EARLY EDUCATION A                                    | AND CARE |
|------------------------------------|---------------------------------------------------------|----------|
| EEC Home Page SSI Home Help Contac | t EEC                                                   | Log Out  |
| Username:<br>Password:             | mgillis78                                               |          |
|                                    | Verify Cancel                                           |          |
| @ Copyright 3                      | 2008 Massachusetts Denartment of Early Education and Ca | ¥G.      |

If the system recognizes the information entered it will indicate that your eCCIMS BRC account has been successfully identified. If the system is unable to identify your account first ensure that your information has been entered correctly. If the problem continues contact EEC User Services at <u>EECHelpDesk@MassMail.State.MA.US</u>.

Once your user account has been successfully identified; <u>click on Continue</u> to proceed with the registration process.

| CONTRACT OF EARLY EDUCATION A                                               | ND CARE |
|-----------------------------------------------------------------------------|---------|
| EEC Home Page SSI Home Help Contact EEC                                     | Log Out |
| Enter your eCCIMS BRC Username and Password                                 |         |
| Username: mgillis78                                                         |         |
| Password:                                                                   |         |
| We have identified your account in eCCIMS BRC successfully, elick Continue. |         |

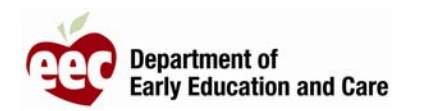

#### Registering Teacher Qualification (TQ) Accounts:

If a Teacher Qualification (TQ) account was indicated in step one; the system will prompt you for a user name and password. Enter your user name and password in the text boxes provided and <u>click on Verify</u>.

| ee    |                                                 | F EARLY EDUCATION AND CARE                           |         |
|-------|-------------------------------------------------|------------------------------------------------------|---------|
| EEC H | lome Page   <u>SSI Home</u>   Help   Contact EE | <u>c</u>                                             | Log Out |
|       | Enter your TQ Username and Passwe               | ord                                                  |         |
|       | Username: ec                                    | catizon                                              |         |
|       | Password: 🗖                                     |                                                      |         |
|       |                                                 | Cancel                                               |         |
|       | © Copyright 2008 N                              | Assachusetts Department of Early Education and Care. |         |

If the system recognizes the information entered it will indicate that your Teacher Qualification account has been successfully identified. If the system is unable to identify your account first ensure that your information has been entered correctly. If the problem continues contact EEC User Services at <u>EECHelpDesk@MassMail.State.MA.US</u>.

Once your user account has been successfully identified; <u>click on Continue</u> to proceed with the registration process.

| EEC Home F  | Page SSI Home Help Contac          | : EEC                                                                                   | Log Ou |
|-------------|------------------------------------|-----------------------------------------------------------------------------------------|--------|
| <b>Ente</b> | er your TQ Username and Pa         | ssword.                                                                                 |        |
|             | Username:                          | ecatizon                                                                                |        |
|             | Password:                          | •••••                                                                                   |        |
| We h        | nave identified your account in Pr | verify Continue<br>ofessional Qualification Registry (TQ) successfully, click Continue. |        |

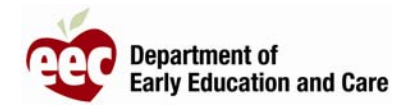

#### Sign In Information:

Once all your existing EEC web application accounts have been identified the system will require you to create a user name and password for your single sign in account. By default, the system will display the user name for the first account entered in step one. You may check if this user name is available for use, by clicking on Check Availability, or you may enter another user name. After entering a user name <u>click on Check</u> <u>Availability</u> to ensure that the name is not already in use, and that it meets the minimum requirements for a user name.

A User Name must:

- be at least four characters long.
- not contain only numbers.
- be a maximum of 20 characters long.
- contain no spaces between characters.

|                                                                                                    |                                                                                           | OF LARLE LDUCA                      | CHON AND CARE                                                                                                    |
|----------------------------------------------------------------------------------------------------|-------------------------------------------------------------------------------------------|-------------------------------------|----------------------------------------------------------------------------------------------------|
| EEC Home Page SSI H                                                                                                    | ome <u>Help</u> <u>Contact EE</u>                                                         | <u>:C</u>                           | Log Ou                                                                                                    |
| Sign In Profile<br>The left window pane g<br>All fields marked with *                                                                                | uides the Sign In proces<br>are required.                                                 | s. If you close the window before c | ompleting the six steps, your information will be lost.                                                                                                    |
| ) Sign In Information<br>) Security Word/Phrase<br>) Security Information<br>) Personal Information<br>) Terms and Agreement<br>) Confirm and Einish | Sign In Information –<br>User Name: *<br>Examples:<br>• JohnDoe<br>• Mike1970<br>• Mary30 | CCRR_MG<br>Check Availability       | Minimum requirements for the User ID<br>At least four characters long.<br>Only numbers are not allowed.<br>Maximum 20 characters.<br>No Spaces between characters.                                                     |
| <u>, commin and rmsn</u>                                                                                                    | Password: *                                                                               |                                     | Minimum Requirements for the<br>Password:<br>• At least six characters long.<br>• At least one lowercase character.<br>• At least one uppercase character<br>• At least one number.<br>• No spaces between characters. |

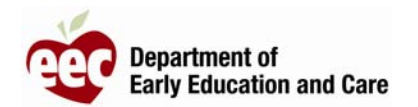

The system will indicate that the user name entered is available if it is not already in use, and meets the minimum requirements.

| eer D                                                                                                    | EPARTMEN                                                                                | IT OF EARLY EDUC                                         | CATION AND CARE                                                                                                    |
|----------------------------------------------------------------------------------------------------|-----------------------------------------------------------------------------------------|----------------------------------------------------------|----------------------------------------------------------------------------------------------------|
| EEC Home Page SSI H                                                                                                    | lome <u>Help</u> Contact                                                                | EEC                                                      | Log Ou:                                                                                                    |
| Sign In Profile<br>The left window pane g<br>All fields marked with *                                                             | uides the Sign In pro<br>are required.                                                  | cess. If you close the window befor                      | re completing the six steps, your information will be lost.                                                                                                    |
| 1) Sign In Information<br>2) Security Word/Phrase<br>3) Security Information<br>4) Personal Information<br>5) Terms and Agreement | Sign In Information<br>User Name: *<br>Examples:<br>• JohnDoe<br>• Mike1970<br>• Mary30 | CCRR_MG<br>Check Availability<br>User name is available! | Minimum requirements for the User ID:<br>At least four characters long.<br>Only numbers are not allowed.<br>Maximum 20 characters.<br>No Spaces between characters.                                                    |
| <u>6) Confirm and Finish</u>                                                                                                    | Password: *<br>Confirm<br>Password: *                                                   |                                                          | Minimum Requirements for the<br>Password:<br>• At least six characters long.<br>• At least one lowercase character.<br>• At least one uppercase character<br>• At least one number.<br>• No spaces between characters. |
|                                                                                                    |                                                                                         |                                                          | Next                                                                                                    |

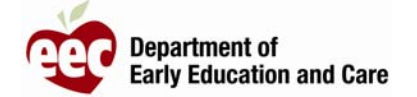

If the user name entered is not available; you must select and enter a different user name. The system will also display suggested user names which may be used. Be sure to <u>click</u> <u>on Check Availability</u> after entering a different user name.

| CEC DE                                                                                                    | EPARTMEN                                                                                  | NT OF EARLY EDUCA                                                                                                    | TION AND CARE                                                                                                    |
|----------------------------------------------------------------------------------------------------|-------------------------------------------------------------------------------------------|----------------------------------------------------------------------------------------------------|----------------------------------------------------------------------------------------------------|
| EEC Home Page SSI Ho                                                                                                    | ome <u>Help</u> <u>Contact</u>                                                            | EEC                                                                                                    | Loq Out                                                                                                    |
| Sign In Profile<br>The left window pane gu<br>All fields marked with * a                                                                                   | ides the Sign In pro<br>are required.                                                     | cess. If you close the window before c                                                                                      | ompleting the six steps, your information will be lost.                                                                                                    |
| 1) Sign In Information<br>2) Security Word/Phrase<br>3) Security Information<br>4) Personal Information<br>5) Terms and Agreement<br>6) Confirm and Finish | ► Sign In Information<br>User Name: *<br>Examples:<br>• JohnDoe<br>• Mike1970<br>• Mary30 | mgillis78<br>Check Availability<br>User name is not available!<br>Suggeted User names :<br>• mgillis7810<br>• mgillis782008 | Minimum requirements for the User ID:<br>• At least four characters long,<br>• Only numbers are not allowed,<br>• Maximum 20 characters,<br>• No Spaces between characters,      |
|                                                                                                    | Password: *<br>Confirm<br>Password: *                                                     |                                                                                                    | Minimum Requirements for the<br>Password:<br>• At least six characters long,<br>• At least one lowercase character,<br>• At least one number,<br>• No spaces between characters, |
|                                                                                                    |                                                                                           |                                                                                                    | Ne×t                                                                                                    |

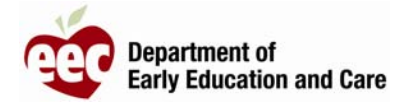

Enter a password in the text box labeled Password, and to ensure that the password was typed in correctly, enter the same password in the text box labeled Confirm Password. The system will not accept a password that does not meet the minimum requirements.

A password must:

- be at least six characters long.
- contain at least one lower case character.
- contain at least one upper case character.
- contain at least one number
- contain no spaces between characters.

It is important to remember that your password must never be shared with anyone.

After entering a valid user name and password; <u>click on Next</u> to continue the registration process.

| EEC Home Page SSI H                                                                                                    | <u>ome Help Contact</u>                                                                 | EEC                                                       | Log Ou                                                                                                    |
|----------------------------------------------------------------------------------------------------|-----------------------------------------------------------------------------------------|-----------------------------------------------------------|----------------------------------------------------------------------------------------------------|
| Sign In Profile<br>The left window pane g<br>All fields marked with *                                                            | uides the Sign In pro-<br>are required.                                                 | cess. If you close the window before c                    | ompleting the six steps, your information will be lost                                                                                                    |
| ) Sign In Information<br>() Security Word/Phrase<br>() Security Information<br>() Personal Information<br>() Terms and Agreement | Sign In Information<br>User Name: *<br>Examples:<br>• JohnDoe<br>• Mike1970<br>• Mary30 | Mike1978<br>Check Availability<br>User name is available! | Minimum requirements for the User II<br>At least four characters long.<br>Only numbers are not allowed.<br>Maximum 20 characters.<br>No Spaces between characters.                                                   |
| <u>) Confirm and Finish</u>                                                                                                    | Password: *<br>Confirm<br>Password: *                                                   | •••••                                                     | Minimum Requirements for the<br>Password:<br>• At least six characters long.<br>• At least one lowercase character<br>• At least one uppercase characte<br>• At least one number.<br>• No spaces between characters. |

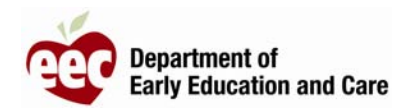

#### Security Word / Phrase:

On the Security Word / Phrase screen you are asked to enter a security word, or phase, to be linked to your account. This phase will be displayed after entering your user name, but before entering your password. **If at anytime you do not see this phase when logging into the system you should not complete the login process**. If your security phase is not displayed before entering your password contact EEC User Services at <u>EECHelpDesk@MassMail.State.MA.US</u>.

This important step helps ensure that your password is protected.

After entering the required security phase; <u>click on Next</u> to continue with the registration process.

|                                                                                                    | ame Hele Contact FFC                                                                                                    | Les Out                                                                                       |
|----------------------------------------------------------------------------------------------------|----------------------------------------------------------------------------------------------------|-----------------------------------------------------------------------------------------------|
| EEC Home Page 551 H                                                                                                    | <u>ome Help Contact EEC</u>                                                                                                    |                                                                                               |
| Sign In Profile                                                                                                    |                                                                                                    |                                                                                               |
| The left window pane gu                                                                                                    | ides the Sign In process. If you close the window before completing the s                                                                                                    | ix steps, your information will be lost.                                                      |
| All fields marked with *                                                                                                    | are required.                                                                                                    |                                                                                               |
| All fields marked with *                                                                                                    | are required.                                                                                                    |                                                                                               |
| All fields marked with *<br>1) Sign In Information<br>2) Security Word/Phrase<br>3) Security Information                                       | are required.  Security Word/Phrase Please type a security word/phrase for your account. EEC will display this security phrase will allow you to know tha application.                                                           | urity phrase each time you access an EEC<br>it you are accessing a valid EEC                  |
| All fields marked with * 1) Sign In Information 2) Security Word/Phrase 3) Security Information 4) Personal Information                        | are required.  Security Word/Phrase  Please type a security word/phrase for your account. EEC will display this security online application. Confirming your security phrase will allow you to know tha application.  * GO PATS! | urity phrase each time you access an EEC<br>it you are accessing a valid EEC                  |
| All fields marked with * 1) Sign In Information 2) Security Word/Phrase 3) Security Information 4) Personal Information 5) Terms and Agreement | are required.  Security Word/Phrase  Please type a security word/phrase for your account. EEC will display this security application.  * GO PATS!  * GO PATS!                                                                    | urity phrase each time you access an EEC<br>it you are accessing a valid EEC<br>Previous Next |

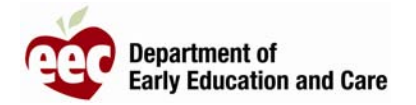

#### Security Information:

Information entered on the Security Information screen will help the EEC to properly identify you; if you should forget your password. The information includes a security question and answer; as well as the date of the day in which you were born.

| Cec D                                                                                                    | EPARTMENT OF EA                                        | ARLY EDUCATION AND CARE                                    | Ξ                           |
|----------------------------------------------------------------------------------------------------|--------------------------------------------------------|------------------------------------------------------------|-----------------------------|
| EEC Home Page SSI H                                                                                      | ome Help Contact EEC                                   |                                                            | Loq Out                     |
| Sign In Profile<br>The left window pane go<br>All fields marked with *                                   | uides the Sign In process. If you clo<br>are required. | se the window before completing the six steps, your in     | formation will be lost.     |
| 1) Sign In Information<br>2) Security Word/Phrase                                                        | Security information                                   | mation will help EEC identify you and reset your password. |                             |
| 3) Security Information     4) Personal Information     5) Terms and Agreement     6) Confirm and Finish | Security Question: *<br>Security Answer: *             | Select One                                                 | ريج.<br>ا                   |
|                                                                                                    | Enter the Day of Your Birthday: *                      | Ex: If your date of birth is June 30, 198                  | 0 enter 30<br>Previous Next |

@ Copyright 2008 Massachusetts Department of Early Education and Care.

Select one of the four available questions using the drop-down list provided in the Security Question field.

## DEPARTMENT OF EARLY EDUCATION AND CARE

EEC Home Page SSI Home Help Contact EEC

Log Out

#### Sign In Profile

The left window pane guides the Sign In process. If you close the window before completing the six steps, your information will be lost.

All fields marked with \* are required.

| 1) Sign In Information                            | Security information                     |                                                                                                    |          |      |
|---------------------------------------------------|------------------------------------------|----------------------------------------------------------------------------------------------------|----------|------|
| 2) Security Word/Phrase                           | In case of a lost password, this informa | tion will help EEC identify you and reset your password.                                                |          |      |
| 3) Security Information                           | Security Question: *                     | Select One                                                                                              | -        |      |
| 4) Personal Information<br>5) Terms and Agreement | Security Answer: *                       | Select One<br>What is the name of the city you were born in?<br>What is the name of your first teacher? |          |      |
| <u>6) Confirm and Finish</u>                      | Enter the Day of Your Birthday: *        | What is the name of your pet?<br>What is your father's middle name? <                                   | enter 30 |      |
|                                                   |                                          |                                                                                                    | Previous | Next |

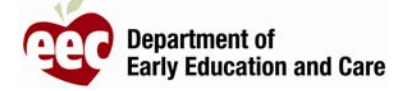

Enter your answer to the chosen security question, in the text box labeled <u>Security</u> <u>Answer</u>, and enter the date of the day in which you were born in the textbox labeled <u>Enter</u> <u>the Day of Your Birthday</u>.

After entering the required information; <u>click on Next</u> to continue the registration process.

|                                                                                                   | EPARTMENT OF EA                                                                          | RLY EDUCATION AND CARE                                                                     |
|---------------------------------------------------------------------------------------------------|------------------------------------------------------------------------------------------|--------------------------------------------------------------------------------------------|
| EEC Home Page SSI H                                                                               | Home Help Contact EEC                                                                    |                                                                                            |
| Sign In Profile<br>The left window pane g<br>All fields marked with                               | guides the Sign In process. If you close<br>* are required.                              | the window before completing the six steps, your information will be lost                  |
| 1) Sign In Information<br>2) Security Word/Phrase<br>3) Security Information                      | Security information<br>In case of a lost password, this informa<br>Security Question: * | ation will help EEC identify you and reset your password.<br>What is the name of your pet? |
| <ol> <li>Personal Information</li> <li>Terms and Agreement</li> <li>Confirm and Finish</li> </ol> | Security Answer: *                                                                       | CHOMP                                                                                      |
|                                                                                                   | Enter the Day of Your Birthday: *                                                        | Previous Next                                                                              |
|                                                                                                   | © Copyright 2008 Massachus                                                               | setts Department of Early Education and Care.                                              |

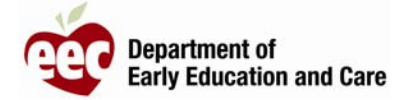

### Personal Information:

Your contact information is entered in the Personal Information section. Fields that are marked with an asterisk are required. If a valid email address is not available a mailing address is required.

After entering the required information; <u>click on Next</u> to continue with the registration process.

| CEC DE                                                   | PARTM                             | ENT OF EARLY EDUCATION AND CARE                                                                  |
|----------------------------------------------------------|-----------------------------------|--------------------------------------------------------------------------------------------------|
| EEC Home Page SSI Hor                                    | ne <u>Help Cont</u>               | act EEC Log Out                                                                                  |
| Sign In Profile                                          |                                   |                                                                                                  |
| The left window pane guid<br>All fields marked with * as | tes the Sign In j<br>re required. | process. If you close the window before completing the six steps, your information will be lost. |
| 1) Sign In Information                                   | ⊤Tell us about y                  | ourself                                                                                          |
| 2) Security Word/Phrase                                  | First Name: *                     | Mike                                                                                             |
| 3) Security Information                                  | Last Name: *                      | Gillis                                                                                           |
| 4) Personal Information                                  | Gender: *                         | Male 🔽                                                                                           |
| 5) Terms and Agreement                                   | Note: You mus                     | t submit either your email address or mailing address.                                           |
| 6) Confirm and Finish                                    | Email:                            | michael.gillis@massmail.state.ma.us                                                              |
|                                                          | Phone:                            | 617 - 988 - 6645 <sub>Ext:</sub>                                                                 |
|                                                          |                                   |                                                                                                  |
|                                                          | If you do not h                   | ave an email address, you must enter your mailing address to enable EEC to contact you.          |
|                                                          | Address 1:                        |                                                                                                  |
|                                                          | Address 2:                        |                                                                                                  |
|                                                          | City:                             |                                                                                                  |
|                                                          | State:                            |                                                                                                  |
|                                                          | Zipcode:                          |                                                                                                  |
|                                                          |                                   | Previous Next                                                                                    |
|                                                          |                                   | 5                                                                                                |

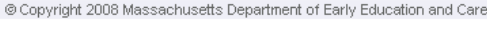

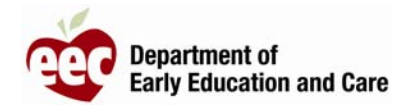

### Terms and Agreement:

To complete the single sign in registration; you must indicate that you understand and agree to the terms of use by clicking on the check box labeled "I agree to the Terms and Agreement".

| EC Home Page SSI H                                            | EPARTMENT OF EARLY EDUCATION AND CARE         ome       Help         Contact EEC                                                                                                    | Log O               |
|---------------------------------------------------------------|----------------------------------------------------------------------------------------------------|---------------------|
| Sign In Profile                                               | video the Cirre To processor. If you aloog the window hefers correlating the singtone, your infer                                                                                   | motion will be load |
| All fields marked with *                                      | are required.                                                                                                    |                     |
| Sign In Information                                           | Terms and Agreement                                                                                                    |                     |
| Security Word/Phrase                                          | 1. INTRODUCTION AND USE OF SITE                                                                                                    |                     |
| Security Information Personal Information Terms and Agreement | The Department of Early Education and Care (EEC) is pleased<br>to provide you with the services, contents, tools, and<br>information provided on our Single Sign-In. These services |                     |

© Copyright 2008 Massachusetts Department of Early Education and Care.

After indicating agreement to the terms of use; <u>click on Next</u> to continue with the registration process.

|                                              | EPARTMENT OF EARLY EDUCATION AND CA                                                   | RE                           |
|----------------------------------------------|---------------------------------------------------------------------------------------|------------------------------|
| EEC Home Page SSI Ho                         | ome Help Contact EEC                                                                  | Log Out                      |
| Sign In Profile                              |                                                                                       |                              |
| The left window pane gu                      | ides the Sign In process. If you close the window before completing the six steps, yo | ur information will be lost. |
| All fields marked with *                     | are required.                                                                         |                              |
| 1) Sign In Information                       | r Terms and Agreement                                                                 |                              |
| 2) Security Word/Phrase                      | TERMS OF USE FOR SINGLE SIGN IN                                                       | <b>_</b>                     |
| 3) Security Information                      | 1. INTRODUCTION AND USE OF SITE                                                       |                              |
| 4) Personal Information                      | to provide you with the services, contents, tools, and                                |                              |
| 5) Terms and Agreement 6) Confirm and Finish | I agree to the Terms and Agreement                                                    | <b>1</b>                     |
|                                              |                                                                                       | Previous Next                |
|                                              |                                                                                       | U                            |

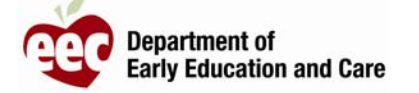

#### Confirm and Finish:

The system will display the information that has been collected in the previous steps. If needed, you may return to a previous section to makes changes.

Once you have confirmed that the information displayed is correct; <u>click on Finish</u> to complete the registration process.

| <b>W</b>                                               |                                                          |                                                                                                    |
|--------------------------------------------------------|----------------------------------------------------------|----------------------------------------------------------------------------------------------------|
| EEC Home Page SSI H                                    | ome Help Contact EEC                                     | Log Ou                                                                                                    |
| Sign In Profile                                        |                                                          |                                                                                                    |
| The left window pane g                                 | aides the Sign In process. If you close the window befor | re completing the six steps, your information will be lost.                                                                                                    |
| All fields marked with $st$                            | are required.                                            |                                                                                                    |
| ) Cian In Information                                  | – fanfim                                                 |                                                                                                    |
| <u>) Sign In Information</u><br>) Security Word/Phrase | NOTE: To ensure your profile is saved, please of         | click on Finish button                                                                                                    |
| Security Information                                   | User ID:                                                 | Mike1978                                                                                                    |
| Personal Information                                   | Password:                                                | ******                                                                                                    |
| Terms and Agreement                                    | Security Privase.                                        | What is the name of your pet?                                                                                                    |
| e e e e e e e e e e e e e e e e e e e                  | Security Answer:                                         | СНОМР                                                                                                    |
| comm and Finish                                        | Day of the Month of Date of birth:                       | 22                                                                                                    |
|                                                        | Name:                                                    | Gillis, Mike                                                                                                    |
|                                                        | Gender:                                                  | Male                                                                                                    |
|                                                        | Email:                                                   | michael.gillis@massmail.state.ma.us                                                                                                    |
|                                                        | Phone:                                                   | 617-988-6645                                                                                                    |
|                                                        | Address:                                                 |                                                                                                    |
|                                                        |                                                          | Previous Finish                                                                                                    |
|                                                        |                                                          | The food of the food of the fo |

© Copyright 2008 Massachusetts Department of Early Education and Care.

The system will display a list of EEC online applications from which you may select to include or exclude from being displayed within your Single Sign In account. This feature allows you some customization of your Single Sign In home page. <u>Click on Continue</u> to begin accessing the EEC applications linked to your account.

| 0        | DEPARTMENT OF EARLY EDUCATION AND CARE                                                     |     |
|----------|--------------------------------------------------------------------------------------------|-----|
| Home Pac | ge <u>SSI Home</u> <u>Help</u> <u>Contact EEC</u>                                          | Loq |
| EEC C    | Online Applications                                                                        |     |
| Please   | select from the following list, the applications you would like access to.                 |     |
| M Ele    | ctronic Child Care Information Management System                                           |     |
| 🔽 Tea    | acher Qualification                                                                        |     |
| 🔽 Elec   | ctronic Child Care Information Management System Background Records Check Only             |     |
| Eleo     | ctronic Child Care Information Management System Background Records Check Only<br>Continue |     |
|          | @ Conviet 2008 Messachusette Denartment of Early Education and Care                        |     |

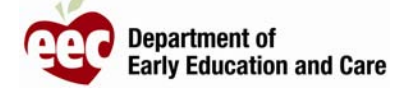

### Your Single Sign In User Account:

The system will indicate that your Single Sign In account has been set up successfully, and will list the applications that are linked to your account. This page is also displayed after successfully logging into the system. From this page you may also update your password or make changes to your user profile.

Click on a listed EEC application to access that application.

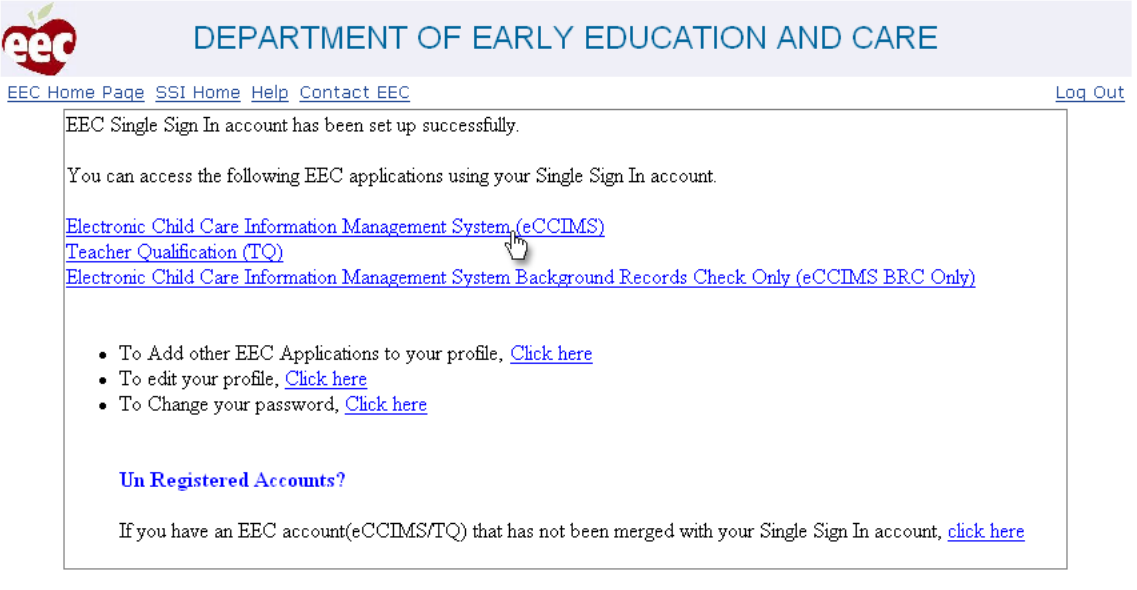

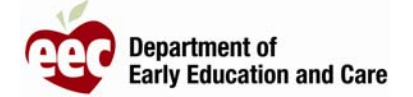

#### Accessing eCCIMS Accounts:

If you had linked one eCCIMS user account, to your single sign in user name, you will be taken directly to the eCCIMS application after clicking on Electronic Child Care Information Management System (eCCIMS).

When multiple eCCIMS user accounts are linked, to a single sign in user name, they are listed by agency name for individual access. Click on the arrow to the right of the agency's name to access that account.

| Massachusetts Department of<br>Early Education and Care                         | <b>CCIMS</b><br>electronic Child Care Information Management System | + HOME<br>+ HELP ? | + CONTACT EEC<br>+ LOGOUT |
|---------------------------------------------------------------------------------|---------------------------------------------------------------------|--------------------|---------------------------|
|                                                                                 |                                                                     |                    |                           |
| ACCOUNT INFORMATION:<br>Multiple Agency Home<br>Please choose one of the Agency |                                                                     |                    |                           |
| Demo BRC                                                                        |                                                                     |                    |                           |
| Demo R&R                                                                        |                                                                     |                    |                           |
| Demo Contract Vendor 🛛 🚺                                                        |                                                                     |                    |                           |
| DEMO СРС []                                                                     |                                                                     |                    |                           |

Copyright 2007 Massachusetts Department of Early Education and Care Terms of Use

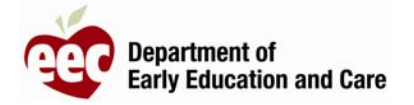

The eCCIMS homepage indicates which account you are currently accessing. You may quickly access your other eCCIMS accounts by clicking on "Change". This will return you to the listing of your eCCIMS accounts from which another account may be chosen.

| Massachusett<br><b>Early Educ</b>                                        | s Department of<br>ation and Care                                                                                             | CCIMS<br>electronic Ch                                                              | ild Care Information Mana                                                                                   | agement System           | + HOME<br>+ HELP?  | + CONTACT EEC<br>+ LOGOUT |
|--------------------------------------------------------------------------|----------------------------------------------------------------------------------------------------|-------------------------------------------------------------------------------------|----------------------------------------------------------------------------------------------------|--------------------------|--------------------|---------------------------|
| : INTAKE                                                                 | . WAITING LIS                                                                                                    | T > BILLING                                                                         | > BRC REPORTS                                                                                               | : ADMINISTRAT            | TON                |                           |
| You logged in                                                            | as "Demo R" Ch                                                                                                    |                                                                                     |                                                                                                    |                          |                    |                           |
|                                                                          |                                                                                                    | 0                                                                                   |                                                                                                    |                          |                    |                           |
| Hello, Mi<br>Welcome<br>Electronic<br>where yo<br>determin<br>variety of | <b>ke Gillis</b><br>to the Massacho<br>c Child Care Infor<br>ou can manage w<br>e eligibility and <u>c</u><br>f data reports. | usetts Department<br>rmation Manageme<br>vaitlists, process ba<br>generate SDRs and | of Early Education and (<br>nt System. This is a plac<br>ackground record checks<br>PVs, as well as generat | Care<br>ce<br>;,<br>;e a |                    |                           |
| <b>ACCOUN</b><br>Demo R                                                  | T INFORMATIO                                                                                                    | N:                                                                                  |                                                                                                    |                          |                    |                           |
|                                                                          |                                                                                                    |                                                                                     |                                                                                                    |                          |                    |                           |
| Intake                                                                   | 9                                                                                                    |                                                                                     | Admin                                                                                                    |                          |                    |                           |
| + Families                                                               |                                                                                                    | 0                                                                                   | + Total Contract Slots                                                                                      | 0                        |                    |                           |
| + Family M                                                               | 1embers                                                                                                    | 0                                                                                   | + Locations of Care                                                                                         | 0                        |                    |                           |
| + Eligibility                                                            | E.                                                                                                    | 0                                                                                   | + Branches                                                                                                  | 0                        |                    |                           |
| + Placeme                                                                | int                                                                                                    | 0                                                                                   | + Classrooms                                                                                                | 0                        |                    |                           |
| Massachusett<br><b>Early Educ</b>                                        | ts Department of<br>cation and Care                                                                                           | e <b>CCIMS</b><br>electronic Ch                                                     | ild Care Information Mana                                                                                   | igement System           | + HOME<br>+ HELP ? | + CONTACT EEC<br>+ LOGOUT |
|                                                                          |                                                                                                    |                                                                                     |                                                                                                    |                          |                    |                           |
| ACCOUNT<br>Multiple Age                                                  | INFORMATION<br>ancy Home                                                                                                    | :                                                                                   |                                                                                                    |                          |                    |                           |
| Please choose                                                            | e one of the Agency                                                                                                    |                                                                                     |                                                                                                    |                          |                    |                           |
| Demo BRC                                                                 |                                                                                                    |                                                                                     |                                                                                                    |                          |                    |                           |
| Demo R&R                                                                 |                                                                                                    |                                                                                     |                                                                                                    |                          |                    |                           |
| Demo Con                                                                 | tract Vendor 🛛 🚺                                                                                                    |                                                                                     |                                                                                                    |                          |                    |                           |
|                                                                          |                                                                                                    |                                                                                     |                                                                                                    |                          |                    |                           |
|                                                                          | 0                                                                                                    |                                                                                     |                                                                                                    |                          |                    |                           |
| Copyright 200                                                            | )7 Massachusetts [                                                                                                    | )epartment of Early E                                                               | ducation and Care <u>Terms o</u>                                                                            | <u>f Use</u>             |                    |                           |

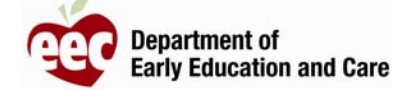

### Accessing Teacher Qualification (TQ) Accounts:

If a Teacher Qualification user account had been linked to your Single Sign In account the application will be listed within the list of accessible EEC applications. Click on TQ to access your Teacher Qualification user account.

| eer                                        | DEPARTMENT OF EARLY EDUCATION AND CARE                                                                                                    |         |
|--------------------------------------------|----------------------------------------------------------------------------------------------------|---------|
| EEC Home Page S                            | SI Home Help Contact EEC                                                                                                    | Log Out |
| EEC Single S                               | Sign In account has been set up successfully.                                                                                               |         |
| You can acc                                | ess the following EEC applications using your Single Sign In account.                                                                       |         |
| Electronic Cl                              | nild Care Information Management System (eCCIMS)                                                                                            |         |
| <u>Teacher Qua</u><br><u>Electronic Cl</u> | lification.(TQ)<br>nild Cara Information Management System Background Records Check Only (eCCIMS BRC Only)                                  |         |
| • To Ad<br>• To ed:<br>• To Ch             | ld other EEC Applications to your profile, <u>Click here</u><br>it your profile, <u>Click here</u><br>ange your password, <u>Click here</u> |         |
| Un R                                       | egistered Accounts?                                                                                                    |         |
| If you                                     | have an EEC account(eCCIMS/TQ) that has not been merged with your Single Sign In account, <u>click here</u>                                 |         |

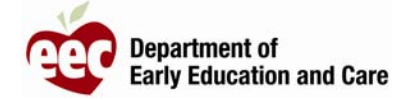

DEPARTMENT OF EARLY EDUCATION & CARE PROFESSIONAL QUALIFICATIONS REGISTRY

#### Contact EEC

**EEC** 

#### Welcome to EEC's On-line Professional Registry!

#### How to Prepare Your Online Application

- Complete the online EEC professional certification. All required fields are identified by asterisk (\*). You will be asked about:
  - PERSONAL INFORMATION (biographical information)
  - APPLICATION (the qualification you are applying for)
  - EDUCATIONAL BACKGROUND (the level of education you have completed)
  - ECE RELATED COURSES (early education and care courses you have taken)
  - GROUP CHILD CARE WORK EXPERIENCE (your experience working in a centerbased child care program).

You will need to print an **experience form** for each program you have worked in. A supervisor or director must verify your experience by signing the form.

- A practicum can also be considered part of your work experience. Please identify
  practicum in the appropriate section. A practicum requires you to obtain a letter
  of recommendation from the practicum instructor or supervisor attesting the
  number of hours, children age and content addressed throughout the experience.
- FAMILY CHILD CARE WORK EXPERIENCE (your experience as a family child care provider, if applicable).

You will need to print an **FCC experience form** so the Lead Teacher who supervised you can verify your experience by signing the form.

- 2. Obtain copies of your diploma, degree(s), transcript(s), and/or certificate(s).
- Print the Application Cover Sheet and mail it to EEC with the following documents attached:
  - Official college transcript(s) or grade report(s). Copies cannot be accepted.
  - A copy of your high school diploma or degree if it is not on your transcript.
     Printed work experience form(s) signed by a Supervisor, Lead Teacher or Director. You cannot verify your own experience or alter the signed forms

For additional information contact:

Marian Caesar <u>Marian Caesar@massmail.state.ma.us</u> (617) 988-7807

or Rosanna Lococo Rosanna.Lococo@massmail.state.ma.us (617) 988-7806

or Natou Sissoko <u>Natou.Sissoko@MassMail.State.MA.US</u> (617) 988-7808

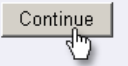

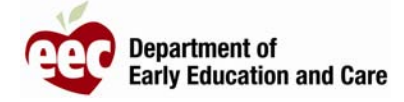

#### Accessing eCCIMS Background Record Check (BRC) Accounts:

If an eCCIMS BRC User Only account had been linked to your Single Sign In account the application will appear within the list of accessible EEC applications. <u>Click on</u> <u>eCCIMS BRC User Only</u> to access your Background Record Check user account.

| DEPARTMENT OF EARLY EDUCATION AND CARE                                                                             |         |
|----------------------------------------------------------------------------------------------------|---------|
| EEC Home Page SSI Home Help Contact EEC                                                                            | Log Out |
| EEC Single Sign In account has been set up successfully.                                                           |         |
| You can access the following EEC applications using your Single Sign In account.                                   |         |
| Electronic Child Care Information Management System (eCCIMS)                                                       |         |
| Teacher Qualification (TQ)                                                                                         |         |
| Electronic Child Care Information Management System Background Records Check Only (eCCIMS BRC Only)                |         |
| To Add other EEC Applications to your profile. Click here                                                          |         |
| • To edit your profile, Click here                                                                                 |         |
| • To Change your password, <u>Click here</u>                                                                       |         |
|                                                                                                    |         |
| Un Registered Accounts?                                                                                            |         |
| If you have an EEC account(eCCIMS/TQ) that has not been merged with your Single Sign In account, <u>click here</u> |         |
| © Copyright 2008 Massachusetts Department of Early Education and Care.                                             |         |

If your BRC account is the only eCCIMS account that you have; you will be taken directly to the BRC application.

| Massachusetts Departme<br>Early Education and                                                                 | nt of <b>eCCIMS</b><br>Care electronic Child Care Information Management System                                                                                             | + HOME<br>+ HELP ? | + CONTACT EEC<br>+ LOGOUT |
|----------------------------------------------------------------------------------------------------|----------------------------------------------------------------------------------------------------|--------------------|---------------------------|
| BRC REPORTS                                                                                                   | - ADMINISTRATION                                                                                                    |                    |                           |
| You logged in as <b>"Demo l</b>                                                                               | BRC " Change                                                                                                    |                    |                           |
| Hello, Mike Gillis •<br>Welcome to the Ma<br>Electronic Child Car<br>where you can perf<br>generate a variety | ssachusetts Department of Early Education and Care<br>e Information Management System. This is a place<br>form Background Record Checks(BRC), as well as<br>of BRC reports. |                    |                           |

+ Visit the <u>EEC Web site</u> for more information on Child Care licensing and regulations. Copyright 2007 Massachusetts Department of Early Education and Care <u>Terms of Use</u>

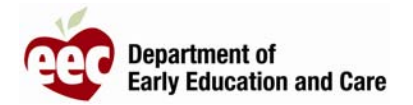

If had registered multiple eCCIMS accounts; you will presented with a list of all your accounts from which your BRC account may be selected.

| Massachusetts Department of<br>Early Education and Care | <b><i>e</i>CCIMS</b><br>electronic Child Care Information Management System | + HOME<br>+ HELP ? | + CONTACT EEC<br>+ LOGOUT |
|---------------------------------------------------------|-----------------------------------------------------------------------------|--------------------|---------------------------|
|                                                         |                                                                             |                    |                           |
| ACCOUNT INFORMATION:<br>Multiple Agency Home            |                                                                             |                    |                           |
| Please choose one of the Agency                         |                                                                             |                    |                           |
| Demo BRC                                                |                                                                             |                    |                           |
| Demo R&R                                                |                                                                             |                    |                           |
| Demo Contract Vendor 🛛 🚺                                |                                                                             |                    |                           |
| DEMO СРС 🗾                                              |                                                                             |                    |                           |
|                                                         |                                                                             |                    |                           |
| Copyright 2007 Massachusetts Depa                       | rtment of Early Education and Care <u>Terms of Use</u>                      |                    |                           |
|                                                         |                                                                             |                    |                           |
| Massachusetts Department of<br>Early Education and Care | <b>eCCIMS</b><br>electronic Child Care Information Management System        | + HOME<br>+ HELP ? | + CONTACT EEC<br>+ LOGOUT |
| BRC REPORTS ADMINIST                                    | RATION                                                                      |                    |                           |
| You logged in as "Demo BRC "                            | Change                                                                      |                    |                           |
|                                                         |                                                                             |                    |                           |
|                                                         |                                                                             |                    |                           |

Hello, Mike Gillis Welcome to the Massachusetts Department of Early Education and Care Electronic Child Care Information Management System. This is a place where you can perform Background Record Checks(BRC), as well as generate a variety of BRC reports.

+ Visit the <u>EEC Web site</u> for more information on Child Care licensing and regulations.

Copyright 2007 Massachusetts Department of Early Education and Care  $\underline{\mathsf{Terms}}$  of Use

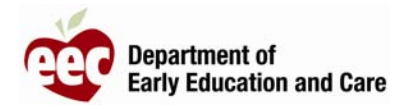

#### Editing Your List of EEC Applications:

The link to the right of To<u>Add other EEC Applications to your profile</u> allows you to edit the list of EEC applications which have been linked to your Single Sign In account. This is most useful to users who have registered both an <u>eCCIMS BRC Only</u> account, and one or more other eCCIMS accounts.

The image below shows that there are currently three EEC applications displayed on this user's profile. The user would click on the provided link to edit this listing. This function applies only to EEC applications which have already been registered, or merged, with your Single Sign In account.

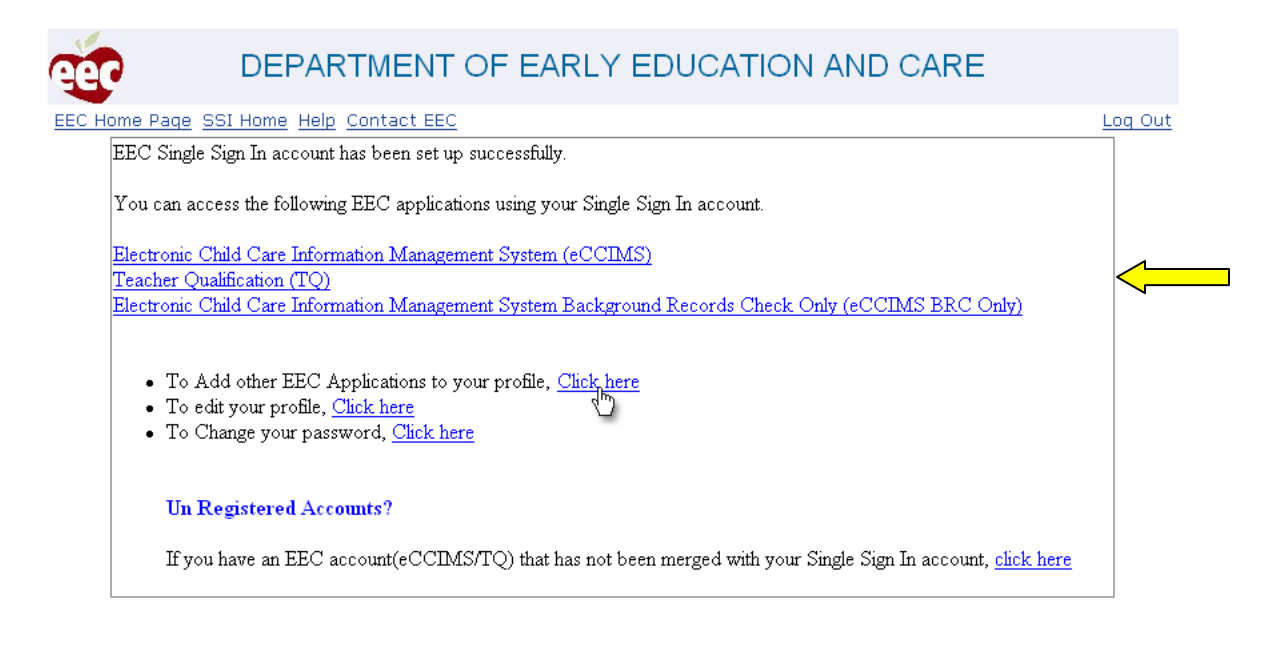

© Copyright 2008 Massachusetts Department of Early Education and Care

From the list of EEC applications, select those which should be displayed within your profile, and deselect those which should not be displayed.

| ,              | 1 7                                                                           |     |
|----------------|-------------------------------------------------------------------------------|-----|
| 990            | DEPARTMENT OF EARLY EDUCATION AND CARE                                        |     |
| EEC Home       | Page SSI Home Help Contact EEC                                                | Loc |
| <b>FEC O</b>   | nline Applications                                                            |     |
| Please s       | elect from the following list, the applications you would like access to.     |     |
| <b>⊠</b> Elect | tronic Child Care Information Management System                               |     |
| 🗆 Teac         | cher Qualification                                                            |     |
|                | tronic Child Care Information Management System Background Records Check Only |     |
| _              | Continue                                                                      |     |
|                | -                                                                             |     |

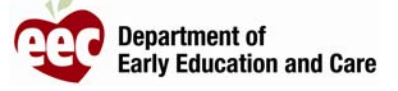

In the example below, the list of available EEC applications has been edited.

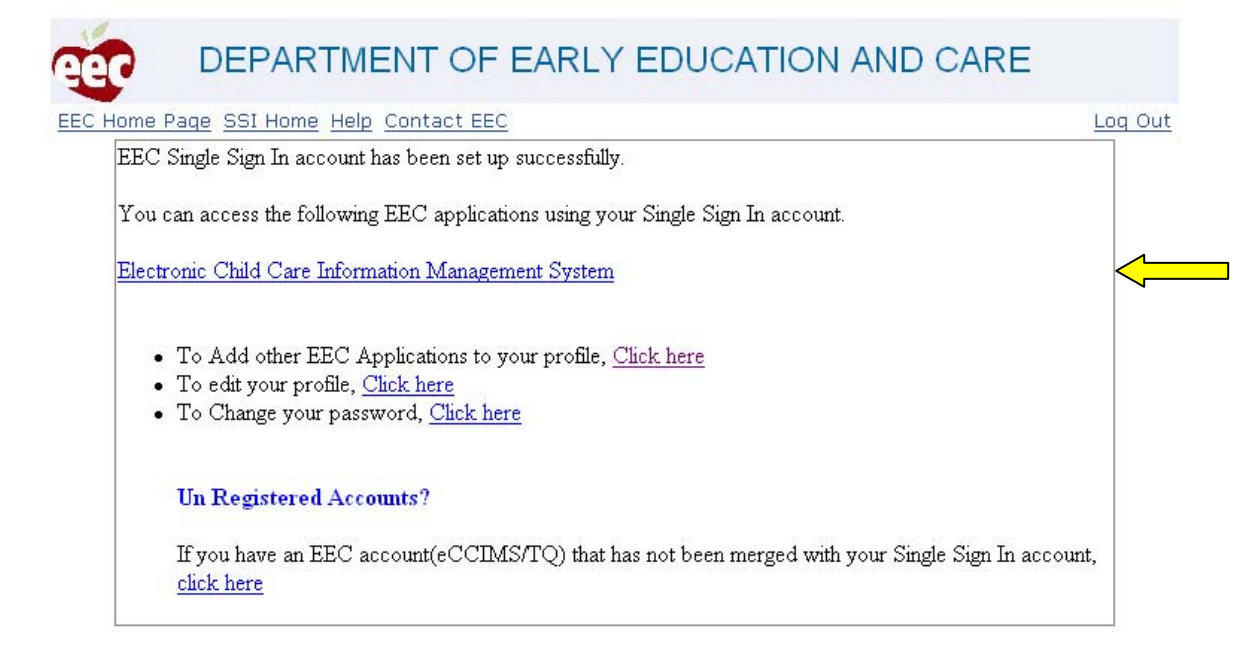

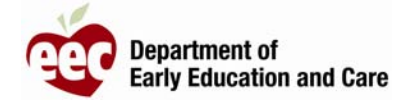

### Editing Your Profile Information:

The link to the right of <u>To edit your profile</u> allows you to edit your security phrase, your password retrieval information, and your contact information. Click on the provided link to make changes to your profile information.

| 999              | DEPARTMENT OF EARLY EDUCATION AND CARE                                                                      |         |
|------------------|----------------------------------------------------------------------------------------------------|---------|
| EEC Home Page SS | <u> 61 Home</u> <u>Help</u> <u>Contact EEC</u>                                                              | Log Out |
| EEC Single S     | ign In account has been set up successfully.                                                                |         |
| You can acce     | ess the following EEC applications using your Single Sign In account.                                       |         |
| Electronic Ch    | ild Care Information Management System (eCCIMS)                                                             |         |
| Teacher Qual     | <u>ification (TQ)</u>                                                                                       |         |
| Electronic Ch    | aid Care information Management System Background Records Check Only (eCCLIMS BRC Only)                     |         |
| • To Ad          | d other EEC Applications to your profile, <u>Click here</u>                                                 |         |
| • Toedat         | t your profile, <u>Click,here</u>                                                                           |         |
| • To Chi         | ange your passwort <u>Click here</u>                                                                        |         |
| Un Re            | gistered Accounts?                                                                                          |         |
| If you l         | have an EEC account(eCCIMS/TQ) that has not been merged with your Single Sign In account, <u>click here</u> |         |
| L                |                                                                                                    |         |

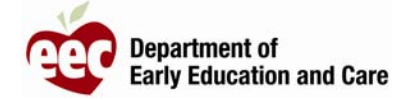

| DEF                                  | PARTMENT OF EARLY EDUCATION AND CARE                   |         |
|--------------------------------------|--------------------------------------------------------|---------|
| EEC Home Page SSI                    | Home Help Contact EEC                                  | Log Out |
| Edit My Profile                      |                                                        |         |
| All fields marked with               | * are required.                                        |         |
| Security phrase                      |                                                        |         |
| Security Phrase: *                   | GO PATS!                                               |         |
| Password Retrieval I                 | Information                                            |         |
| Security Question: *                 | What is the name of your pet?                          |         |
| Security Answer: *                   | СНОМР                                                  |         |
| Enter the Day of Your<br>Birthday: * | 22 Ex: If your date of birth is June 30, 1980 enter 30 |         |
| Contact information                  |                                                        |         |
| First Name: *                        | Mike                                                   |         |
| Last Name: *                         | Gillis                                                 |         |
| Gender: *                            | Male                                                   |         |
| Note: You must submi                 | t either your email address or mailing address.        |         |
| Email:                               | michael.gillis@massmail.state.ma.us                    |         |
| Phone:                               | 617 - 988 - 6645 Ext:                                  |         |

If you do not have an email address, please enter your mailing address to enable EEC to contact you.

| Address 1: |        |  |
|------------|--------|--|
| Address 2: |        |  |
| City:      |        |  |
| State:     |        |  |
| Zipcode:   |        |  |
|            | Submit |  |

© Copyright 2008 Massachusetts Department of Early Education and Care.

After editing your profile information; <u>click on Submit</u> to save your changes.

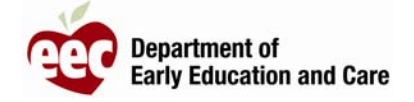

### Changing Your Password:

The link to the right of <u>To Change your password</u> allows you to edit your password information. Click on the provided link to change your single sign in password.

| DEPARTMENT OF EARLY EDUCATION AND CARE                                                                                                    |         |
|----------------------------------------------------------------------------------------------------|---------|
| EEC Home Page SSI Home Help Contact EEC                                                                                                    | Log Out |
| EEC Single Sign In account has been set up successfully.                                                                                                    |         |
| You can access the following EEC applications using your Single Sign In account.                                                                                                    |         |
| Electronic Child Care Information Management System (eCCIMS)                                                                                                    |         |
| Teacher Qualification (TQ)                                                                                                    |         |
| Electronic Child Care Information Management System Background Records Check Only (eCCIMS BRC Only)                                                                                                    |         |
| To Add other EEC Applications to your profile, <u>Click here</u> The data support of the large state of the support of the support of the |         |
| <ul> <li>To easily our prome, <u>Click here</u></li> <li>To Change your password, <u>Click here</u></li> </ul>                                                                                                    |         |
| Un Registered Accounts?                                                                                                    |         |
| If you have an EEC account(eCCIMS/TQ) that has not been merged with your Single Sign In account, <u>click he</u>                                                                                                    | ere     |

© Copyright 2008 Massachusetts Department of Early Education and Care.

| DEPARTMENT OF EARLY ED                                             | UCATION AND CARE                                                                                                    |
|--------------------------------------------------------------------|----------------------------------------------------------------------------------------------------|
| EEC Home Page SSI Home Help Contact EEC                            | Log Out                                                                                                    |
| Change your pass                                                   | word                                                                                                    |
| Enter your current password:<br>New Password:<br>Confirm Password: | <ul> <li>Minimum Requirements for the Password:</li> <li>Atleast 6 characters long.</li> <li>Atleast one lowercase character.</li> <li>Atleast one uppercase character.</li> <li>Atleast one number.</li> <li>No spaces.</li> </ul> |
| Submit Cancel                                                      |                                                                                                    |

© Copyright 2008 Massachusetts Department of Early Education and Care.

After entering your password information; <u>click on Submit</u> to save your changes.

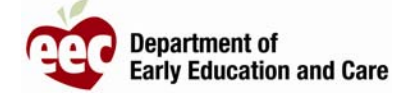

#### Linking Additional EEC User Accounts to your Existing Single Sign In Account:

Once you have completed the single sign in registration; you may link, or merge, EEC applications which have not yet been linked to your single sign in account. To begin adding additional EEC applications to your single sign in profile; click on the link that appears below <u>Un Registered Accounts?</u>.

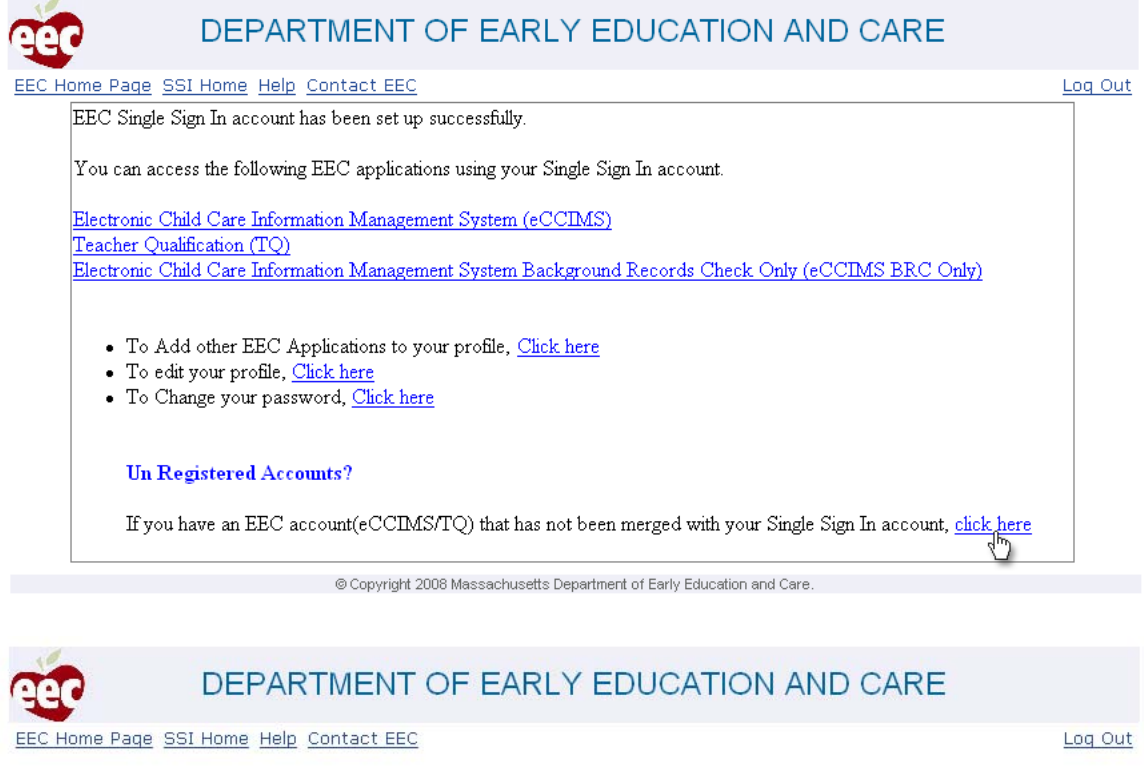

| Select the application that you have a<br>Single Sign In account. Then click Co | ccounts with. This will allow merging your existing unregistered accounts with your<br>ontinue. |
|---------------------------------------------------------------------------------|-------------------------------------------------------------------------------------------------|
|                                                                                 |                                                                                                 |
| CCD (C Del Care Informati                                                       | ion Management System (eCCIMS)                                                                  |
| Trecollyis Background Records                                                   | Check (eccling Brc Only)                                                                        |
|                                                                                 |                                                                                                 |
| 🗆 Teacher Quantication (TQ)                                                     |                                                                                                 |
| E Teacher Quaimcation (TQ)                                                      | Continue                                                                                        |
|                                                                                 | Continue                                                                                        |

Click on the checkbox to the left of each EEC application that is to be linked to your single sign in account and <u>click on Continue</u>. As outlined in the Registration section of this guide; you will be prompted for the usernames and passwords for each application selected.

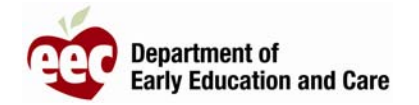

#### EEC Application Access Using Your Single Sign In Account:

Once you have registered for a Single Sign In account simply navigate to the EEC Single Sign In web page, at <u>https://www.eec.state.ma.us/SSO/</u>, and enter your user name. <u>Click on Sign In</u> to advance to the Security Phrase screen.

| Home Dage                                | CCI Uama Uala Contact EEC                                                                                                    | Log |
|------------------------------------------|----------------------------------------------------------------------------------------------------|-----|
| nome Page                                |                                                                                                    | LUY |
|                                          | Single Sign In                                                                                                    |     |
| sign In<br>Sign In<br>informa<br>applica | is an additional security feature implemented to better safeguard the privacy and security of your personal<br>tion and the families and children we serve. It also provides a single point of entry to access EEC's on-line<br>tions. |     |
| 1                                        | Not Registered?                                                                                                    |     |
| 1                                        | <u>Click here</u> to register, if this is your first time visit to Single Sign In                                                                                                    |     |
| i.                                       | Already Registered?                                                                                                    |     |
|                                          | Enter Single Sign In Username: Mike1978 *                                                                                                    |     |
| 1                                        | Where do I enter my password?                                                                                                    |     |
|                                          | Cign In                                                                                                    |     |

© Copyright 2008 Massachusetts Department of Early Education and Care.

Before entering your password verify that your security phrase is displayed correctly. This important step helps to keep your login information secure. Enter your password and <u>click on Sign In</u>.

| eer         | DEPARTMENT OF EARLY EDUCATION AND CARE                   | 1 |
|-------------|----------------------------------------------------------|---|
| EEC Home Pa | <u>de SSI Home Help Contact EEC</u>                      |   |
| 1           | Confirm that your Security Phrase is correct             |   |
| 9           | Your Security Phrase is : GO PATS!                       |   |
|             |                                                          |   |
|             | If you identify the Security Phrase displayed above then |   |
|             | Enter your Password                                      |   |
|             |                                                          |   |
|             | Forgot your password?                                    |   |
|             | Sign In                                                  |   |
|             | U                                                        |   |

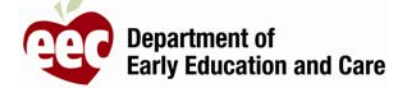

The applications which have been linked to your account, and which you have chosen to display, will be listed. Click on any listed application to access the application.

| Home Page SSI Home Help Contact EEC                                                                                                    | Log C |
|----------------------------------------------------------------------------------------------------|-------|
| EEC Single Sign In account has been set up successfully.                                                                                                    |       |
| You can access the following EEC applications using your Single Sign In account.                                                                                                    |       |
| Electronic Child Care Information Management System (eCCIMS)                                                                                                    |       |
| <u>Teacher Qualification (TQ)</u><br>Electronic Child Care Information Management System Background Records Check Only (eCCIMS BRC Only)                                                  |       |
| <ul> <li>To Add other EEC Applications to your profile, <u>Click here</u></li> <li>To edit your profile, <u>Click here</u></li> <li>To Change your password, <u>Click here</u></li> </ul> |       |
| Un Registered Accounts?                                                                                                    |       |
| If you have an EEC account(eCCIMS/TQ) that has not been merged with your Single Sign In account, click her                                                                                | e     |

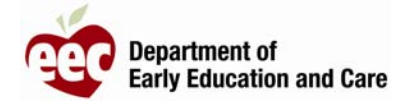